# GOODWE

# Guida alla risoluzione dei problemi

## **Inverter ibrido**

Serie ET, ET PLUS+, EH, ESA, ES, EM, EHB ed ES G2

## **Inverter con accoppiamento CA**

Serie BT, BH, BP, SBP e SBP G2

#### I marchi

**GOODIME** e altri marchi GoodWe sono marchi di GoodWe Company. Tutti gli altri marchi o marchi registrati citati nel presente manuale sono di proprietà di GoodWe Technologies Co.

#### AVVISO

Le informazioni contenute in questo manuale d'uso sono soggette a modifiche dovute ad aggiornamenti del prodotto o altri motivi. Questa guida non sostituisce le etichette del prodotto o le misure di sicurezza indicate nel manuale d'uso, salvo altrimenti specificato. Tutte le descrizioni contenute in questo manuale sono intese unicamente a titolo di guida.

#### DICHIARAZIONE DI NON RESPONSABILITÀ

Il presente documento non sostituisce il manuale di installazione e non dà diritto ad alcuna richiesta di garanzia oltre ai TERMINI DI GARANZIA LIMITATA di GoodWe. Il documento potrebbe subire modifiche senza preavviso.

## CONTENUTO

| 1  | Scopo del documento                                                          | 1   |
|----|------------------------------------------------------------------------------|-----|
|    | 1.1 Definizione dei simboli                                                  | 1   |
|    | 1.2 Aggiornamenti                                                            | 1   |
| 2  | Come identificare gli errori                                                 | 2   |
| 3  | Risoluzione dei problemi del sistema (tramite spie LED sull'inverter)        | 2   |
| 4  | Risoluzione dei problemi del sistema (tramite SEMS Portal/PV Master/SolarGo) | 7   |
|    | 4.1 Controllo degli allarmi (tramite l'App SolarGo)                          | 8   |
|    | 4.2 Controllo degli allarmi (tramite SEMS Portal WEB)                        | 9   |
|    | 4.3 Risoluzione dei problemi per ogni messaggio di errore                    | .10 |
| 5  | Risoluzione dei problemi del sistema (senza allarmi o spie )                 | 17  |
|    | 5.1 Guasti sistema                                                           | .17 |
|    | 5.1 Guasti batteria                                                          | 21  |
| 6  | Risoluzione dei problemi della connessione Wi-Fi                             | 22  |
| 7  | Risoluzione dei problemi del SEC1000S                                        | 24  |
| 8  | Aggiornamento del firmware                                                   | 25  |
| -  | 8.1 Aggiornamento locale del firmware con PV Master/SolarGo                  | .25 |
|    | 8.2 Aggiornamento firmware online                                            | .28 |
| 9  | Video di messa in servizio e configurazione                                  | 29  |
| 10 | Come contattare l'assistenza GoodWe                                          | 33  |

## 1 Scopo del documento

Lo scopo di questo documento è fornire agli installatori qualificati una panoramica completa sulla risoluzione dei problemi degli inverter ibridi e retrofit di GoodWe. Spiega i possibili errori, come identificarli e come risolverli.

Seguendo i passi di questa guida, gli installatori possono risolvere la maggior parte dei comuni errori di installazione o dell'inverter con il minimo sforzo possibile.

## 1.1 Definizione dei simboli

I diversi livelli di messaggi di avvertenza del presente manuale sono definiti come segue:

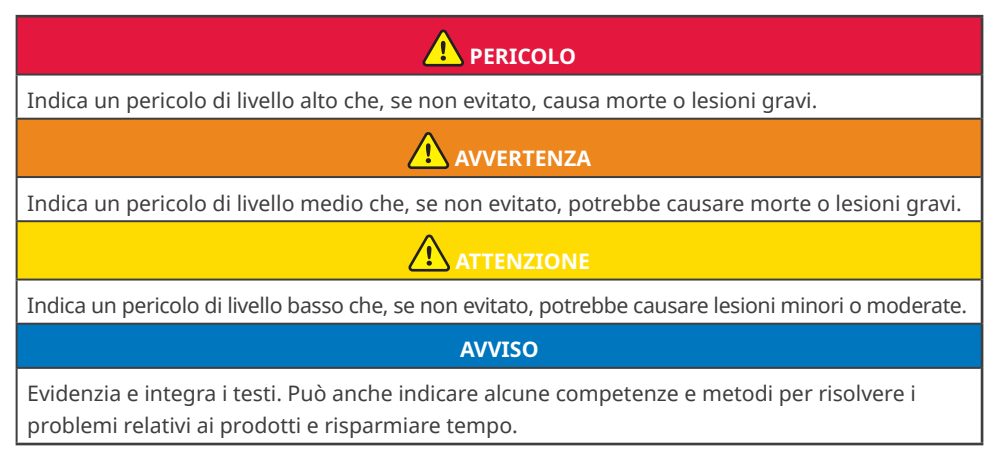

## 1.2 Aggiornamenti

L'ultimo documento contiene tutti gli aggiornamenti apportati alle pubblicazioni precedenti.

#### V1.0 2023-03-10

Prima pubblicazione

## 2 Come identificare gli errori

Esistono diversi strumenti o modalità per identificare gli errori in un'installazione o in un inverter:

- Spie LED di stato sul coperchio dell'inverter
- Allarmi e codici di errore nelle app SolarGo e PVMaster (solo per gli installatori)
- Allarmi nel SEMS Portal (solo per gli account degli installatori)
- Comportamento improvviso del sistema

## 3 Risoluzione dei problemi del sistema (tramite spie LED sull'inverter)

Per la maggior parte degli errori, gli inverter GoodWe visualizzano lo stato tramite spie LED sul coperchio dell'inverter.

**Passo 1:** Innanzitutto, controllare sempre le spie LED. Se non si è in loco, chiedere al cliente finale di eseguire questa fase per proprio conto, se possibile.

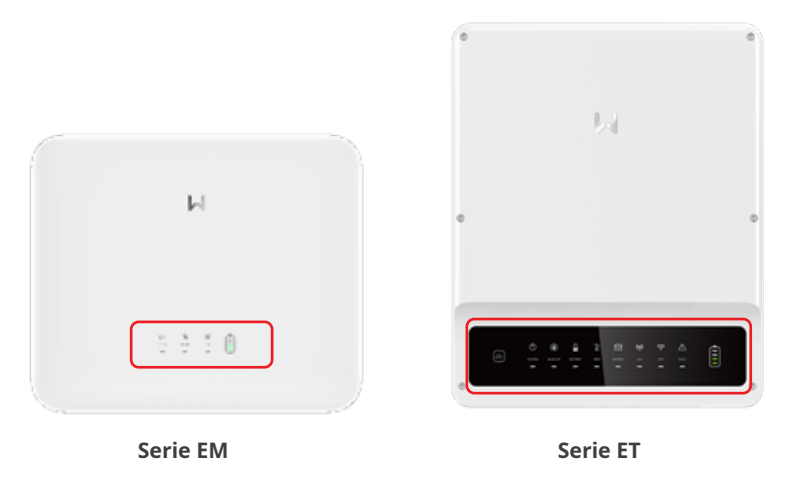

**Passo 2:** Controllare la spiegazione delle spie LED nel manuale di installazione dell'inverter o sull'inverter stesso. Un'etichetta sul lato sinistro di ciascun alloggiamento dell'inverter fornisce la spiegazione di ogni stato lampeggiante.

O3 Risoluzione dei problemi del sistema (tramite spie LED sull'inverter)

#### AVVISO

- Le spie LED sono diverse a seconda della serie di inverter.
- Il manuale usa le serie ES, SBP (3,0-6,0 kW) Versione G2, le serie ET, ET PLUS+ e la Serie BT come esempi per mostrare i dettagli delle spie LED

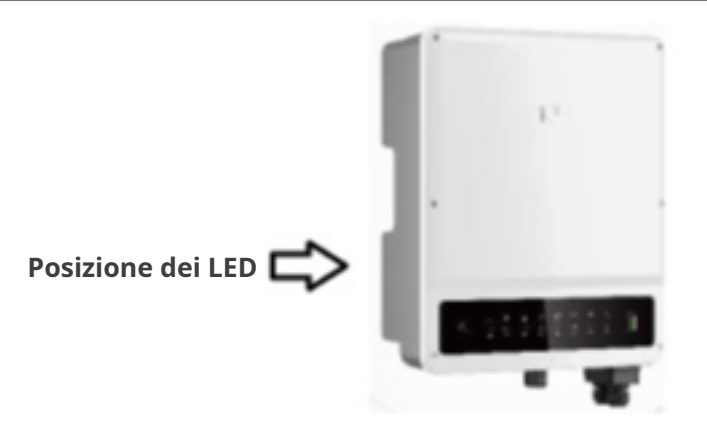

Serie ES, SBP (3,0-6,0 kW) Versione G2:

| Spia             | Stato | Descrizione                                                                      |  |
|------------------|-------|----------------------------------------------------------------------------------|--|
| L'i              |       | L'inverter è acceso e in modalità standby.                                       |  |
|                  | шшш   | L'inverter si sta avviando e si trova in modalità di autocontrollo.              |  |
| (')              |       | L'inverter funziona normalmente in modalità "grid-tied" od<br>"off-grid".        |  |
|                  |       | Sovraccarico uscita back-up                                                      |  |
|                  |       | Si è verificato un guasto.                                                       |  |
|                  |       | L'inverter è spento.                                                             |  |
|                  |       | Rete anomala e inverter in modalità off-grid.                                    |  |
|                  |       | Rete normale e inverter in modalità grid-tied.                                   |  |
|                  |       | BACK-UP spento.                                                                  |  |
| Il modulo di mon |       | Il modulo di monitoraggio dell'inverter si sta resettando.                       |  |
| ((4))            |       | L'inverter non riesce a collegarsi al dispositivo terminale di<br>comunicazione. |  |
|                  |       | Guasti tra il dispositivo terminale di comunicazione e il server.                |  |
|                  |       | Il monitoraggio dell'inverter funziona correttamente.                            |  |
|                  |       | Il modulo di monitoraggio dell'inverter non è ancora stato<br>avviato.           |  |

## Serie ET / ET PLUS+ / BT:

| Spia    | Stato   | Descrizione                                                                   |
|---------|---------|-------------------------------------------------------------------------------|
|         |         | ACCESA = il sistema è pronto.                                                 |
| SYSTEM  |         | LAMPEGGIA = il sistema è in corso di avviamento.                              |
|         |         | SPENTA = il sistema non è in funzione.                                        |
|         |         | ACCESA = back-up pronto / alimentazione disponibile.                          |
| BACK-UP |         | SPENTA = back-up disinserito, alimentazione non<br>disponibile.               |
|         |         | ACCESA = la batteria è in carica.                                             |
|         |         | LAMPEGGIA 1 = la batteria si sta scaricando.                                  |
| BATTERY |         | LAMPEGGIA 2 = la batteria è quasi scarica / lo stato<br>della carica è basso. |
|         |         | SPENTA = la batteria è scollegata / non attiva.                               |
|         |         | ACCESA = la rete è attiva e collegata.                                        |
| GRID    |         | LAMPEGGIA = la rete è attiva ma non collegata.                                |
|         |         | SPENTA = la rete non è attiva.                                                |
|         |         | ACCESA = consumazione di energia dalla rete / acquisto.                       |
| ENEDCY  |         | LAMPEGGIA 1 = fornitura di energia alla rete / azzera-<br>mento.              |
| ENERGY  |         | LAMPEGGIA 2 = fornitura di energia alla rete / vendita.                       |
|         |         | SPENTA = la rete non è collegata o il sistema non è in<br>funzione.           |
|         |         | ACCESA = comunicazione BMS e comunicazione misu-<br>ratore ok.                |
| COM     |         | LAMPEGGIA 1 = guasto comunicazione BMS; comuni-<br>cazione misuratore ok.     |
| COM     | <u></u> | LAMPEGGIA 2 = comunicazione BMS ok; guasto comu-<br>nicazione misuratore.     |
|         |         | SPENTA = guasto comunicazione BMS e comunicazione misuratore.                 |
|         |         | ACCESA = WiFi collegato / attivo.                                             |
|         |         | LAMPEGGIA 1 = reset sistema WiFi in corso.                                    |
| WiFi    |         | LAMPEGGIA 2 = WiFi non collegato al router.                                   |
|         |         | LAMPEGGIA 4 = problema server WiFi.                                           |
|         |         | SPENTA = WiFi non attivo.                                                     |
|         |         | ACCESA = si è verificato un guasto.                                           |
| FAULT   |         | ACCESA 1 = sovraccarico uscita back-up / ridurre il carico.                   |
|         |         | SPENTA = nessun guasto.                                                       |

**Passo 3:** Seguire le fasi di risoluzione dei problemi indicate nella tabella seguente per ogni stato delle spie LED:

| Spia                                           | Passi da seguire                                                                                                    |  |  |  |
|------------------------------------------------|----------------------------------------------------------------------------------------------------|--|--|--|
| I LED del sistema sono                         | Collegarsi al PV Master/SolarGo e controllare il codice di errore                                                                            |  |  |  |
| spenti                                         | Per risolvere il problema, seguire le procedure descritte nel capitolo<br>"3. Codici di errore"                                              |  |  |  |
|                                                | Se l'errore persiste, contattare l'assistenza GoodWe locale                                                                                  |  |  |  |
| I LED di back-up sono                          | Collegarsi al PV Master/SolarGo e controllare il codice di errore                                                                            |  |  |  |
| spenti                                         | Per risolvere il problema, seguire le procedure descritte nel capitolo<br>"3. Codici di errore"                                              |  |  |  |
|                                                | Se l'errore persiste, contattare l'assistenza GoodWe locale                                                                                  |  |  |  |
| I LED solare sono spenti                       | Se il sole è alto, seguire la guida. Se è notte è normale.                                                                                   |  |  |  |
|                                                | Collegarsi al PV Master/SolarGo e controllare il codice di errore                                                                            |  |  |  |
|                                                | Per risolvere il problema, seguire le procedure descritte nel capitolo<br>"3. Codici di errore"                                              |  |  |  |
|                                                | Se l'errore persiste, contattare l'assistenza GoodWe locale                                                                                  |  |  |  |
| Il LED solare lampeg-<br>gia una volta in modo | Se si utilizza un solo MPPT, questo è normale. Se si utilizzano en-<br>trambi, seguire la guida                                              |  |  |  |
| continuo                                       | Collegarsi al PV Master/SolarGo e controllare il codice di errore                                                                            |  |  |  |
|                                                | Per risolvere il problema, seguire le procedure descritte nel capitolo<br>"3. Codici di errore"                                              |  |  |  |
|                                                | Se l'errore persiste, contattare l'assistenza GoodWe locale                                                                                  |  |  |  |
| Il LED solare lampeggia<br>due volte           | Se si utilizza un solo MPPT, questo è normale. Se si utilizzano en-<br>trambi, seguire la guida                                              |  |  |  |
|                                                | Collegarsi al PV Master/SolarGo e controllare il codice di errore                                                                            |  |  |  |
|                                                | Per risolvere il problema, seguire le procedure descritte nel capitolo<br>"3. Codici di errore"                                              |  |  |  |
|                                                | Se l'errore persiste, contattare l'assistenza GoodWe locale                                                                                  |  |  |  |
| I LED batteria sono                            | Collegarsi al PV Master/SolarGo e controllare il codice di errore                                                                            |  |  |  |
| spenti                                         | Per risolvere il problema, seguire le procedure descritte nel capitolo<br>"3. Codici di errore"                                              |  |  |  |
|                                                | Seguire le istruzioni del manuale della batteria e verificare che l'usci-<br>ta sia accesa (se non c'è uscita, il problema è della batteria) |  |  |  |
|                                                | Per ulteriore assistenza, contattare il proprio installatore/fornitore                                                                       |  |  |  |
|                                                | Se l'errore persiste, contattare l'assistenza GoodWe locale                                                                                  |  |  |  |

| Spia                                                             | Passi da seguire                                                                                                    |
|------------------------------------------------------------------|----------------------------------------------------------------------------------------------------|
| Il LED Energy lampeggia                                          | Il LED è fisso: il sistema sta importando elettricità dalla rete.<br>LED a singolo lampeggio: il sistema sta limitando l'esportazione di<br>alimentazione alla rete.<br>LED a doppio lampeggio: il sistema sta esportando elettricità alla<br>rete. |
|                                                                  | Collegarsi al PV Master/SolarGo e controllare il codice di errore                                                                                                    |
|                                                                  | Per risolvere il problema, seguire le procedure descritte nel capitolo<br>"3. Codici di errore"                                                                                                    |
|                                                                  | Se l'errore persiste, contattare l'assistenza GoodWe locale                                                                                                    |
| Led Energy spento                                                | La rete elettrica è accesa? Sì, seguire la guida. Altrimenti, è normale<br>durante le interruzioni di rete                                                                                                    |
|                                                                  | Collegarsi al PV Master/SolarGo e controllare il codice di errore                                                                                                    |
|                                                                  | Per risolvere il problema, seguire le procedure descritte nel capitolo<br>"3. Codici di errore"                                                                                                    |
|                                                                  | Per ulteriore assistenza, contattare il proprio installatore/fornitore                                                                                                    |
|                                                                  | Se l'errore persiste, contattare l'assistenza GoodWe locale                                                                                                    |
| LED Com spento                                                   | Il BMS per la batteria e il misuratore funzionano normalmente? Sì,<br>seguire la guida. No, questo è normale quando la comunicazione tra<br>il BMS della batteria e il misuratore è anomala.                                                        |
|                                                                  | Collegarsi al PV Master/SolarGo e controllare il codice di errore                                                                                                    |
|                                                                  | Per risolvere il problema, seguire le procedure descritte nel capitolo<br>"3. Codici di errore"                                                                                                    |
|                                                                  | Per ulteriore assistenza, contattare il proprio installatore/fornitore                                                                                                    |
|                                                                  | Se l'errore persiste, contattare l'assistenza GoodWe locale                                                                                                    |
| Il LED Wi-Fi lampeggia<br>due volte, quattro volte<br>o è spento | Seguire la guida alla risoluzione dei problemi del Wi-Fi e le FAQ                                                                                                    |
| Il LED di guasto è                                               | Collegarsi al PV Master/SolarGo e controllare il codice di errore                                                                                                    |
| acceso                                                           | Per risolvere il problema, seguire le procedure descritte nel capitolo<br>"3. Codici di errore"                                                                                                    |
|                                                                  | Per ulteriore assistenza, contattare il proprio installatore/fornitore                                                                                                    |
|                                                                  | Se l'errore persiste, contattare l'assistenza GoodWe locale                                                                                                    |
| Il LED di guasto lampeg-<br>gia una volta                        | Sovraccarico del back-up, ridurre il carico.                                                                                                    |

## 4 Risoluzione dei problemi del sistema (tramite SEMS Portal/PV Master/ SolarGo)

Oltre a modificare le spie LED di stato, gli inverter GoodWe generano messaggi di allarme e di errore e li visualizzano nell'App SolarGo e nel SEMS Portal.

L'App SolarGo è un'applicazione per smartphone utilizzata per comunicare con l'inverter tramite moduli bluetooth, WiFi, 4G o GPRS. Funzioni comunemente utilizzate:

- 1. Controllare i dati di funzionamento, la versione del software, gli allarmi, ecc.
- 2. Impostare i parametri di rete, i parametri di comunicazione, ecc.
- 3. Effettuare la manutenzione dell'apparecchiatura.
- 4. Aggiornare la versione software dell'inverter.

Per ulteriori dettagli, consultare il manuale d'uso dell'App SolarGo. Per il manuale d'uso, scansionare il codice QR o visitare il sito <u>https://en.goodwe.com/Ftp/EN/Downloads/User%20Manual/</u> <u>GW\_SolarGo\_User%20Manual-EN.pdf</u>.

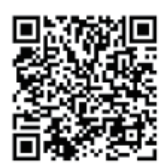

App SolarGo

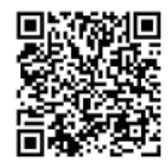

Manuale d'uso App SolarGo

SEMS Portal è una piattaforma di monitoraggio utilizzata per comunicare con l'inverter tramite WiFi, LAN, 4G o GPRS. Funzioni comunemente utilizzate:

- 1. Gestire le informazioni sull'organizzazione o sull'utente;
- 2. Aggiungere e monitorare le informazioni sull'impianto di energia;
- 3. Effettuare la manutenzione dell'apparecchiatura.

Per ulteriori dettagli, consultare il manuale d'uso del SEMS Portal. Per il manuale d'uso, scansionare il codice QR o visitare il sito <u>https://en.goodwe.com/Ftp/EN/Downloads/User%20Manual/</u> <u>GW\_SEMS%20Portal-User%20Manual-EN.pdf</u>.

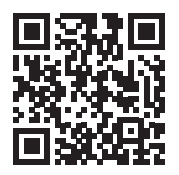

SEMS Portal

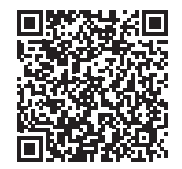

SEMS Portal Manuale d'uso

## 4.1 Controllo degli allarmi (tramite l'App SolarGo)

**Passo 1:** Per leggere gli allarmi sull'App SolarGo, collegare innanzitutto localmente l'applicazione all'inverter.

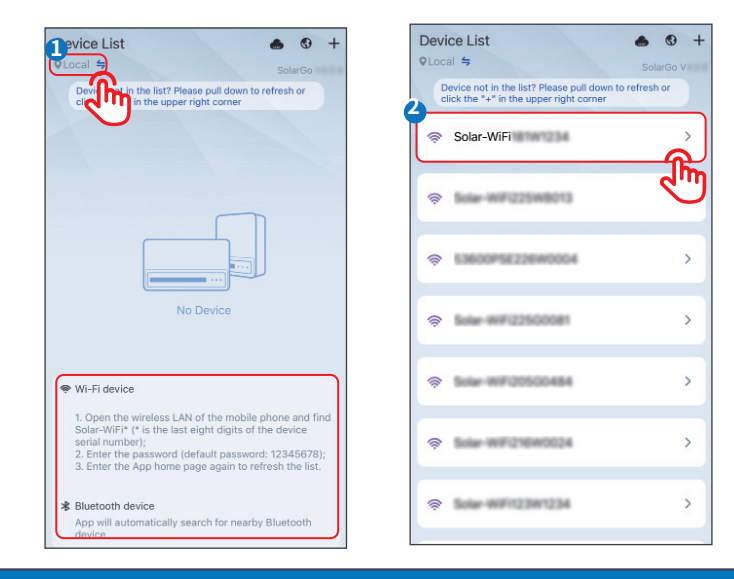

#### **AVVISO**

Effettuare il primo accesso con la password iniziale e modificarla il prima possibile. Per garantire la sicurezza dell'account, si consiglia di modificare periodicamente la password e di tenere a mente la nuova password.

Passo 2 Toccare Home > Parameters (Parametri) > Alarm (Allarme) per controllare gli allarmi.

| ← 4015KDT5205004 | 84         |
|------------------|------------|
| Data             | Alarm      |
| * ·              | lata       |
| Home Paran       | eters More |

▶ 04 Risoluzione dei problemi del sistema (tramite SEMS Portal/PV Master/SolarGo)

### 4.2 Controllo degli allarmi (tramite SEMS Portal WEB)

#### AVVISO

- Per leggere gli allarmi su SEMS Portal, accedere al proprio account su <u>https://www.sem-sportal.com</u> e seguire i passi indicati di seguito.
- Si ricorda che gli account amministratore e tecnico possono controllare gli allarmi per la risoluzione dei problemi e la manutenzione.

#### Passo 1 Fare clic sull'opzione Alarms (Allarmi).

Passo 2 (opzionale) Filtrare per tipo di allarme.

Passo 3 Fare clic su Details (Dettagli) nell'elenco dell'impianto per visualizzare ulteriori informazioni.

|                         | Pl. 1 Alarms Repo      | rts Management       |                                                   |           | Ģ                              | වු) Logout | ි දිලි se | ttings | Û |
|-------------------------|------------------------|----------------------|---------------------------------------------------|-----------|--------------------------------|------------|-----------|--------|---|
| Location: Q Global      |                        | Organization: GOODWE | 4                                                 |           | Q, Please enter plant / SN / e | mail       | Search    |        |   |
| Status: Happening 🗸     |                        |                      |                                                   |           |                                |            |           |        |   |
| Plant                   | SN                     | Inverter             | Alarm                                             | Status    | Time                           | Details    | *         |        |   |
|                         |                        |                      | Vac Failure                                       | Happening | 10.13.2022 10:45. 3            | E.G        |           |        |   |
| No. 1                   | 1010010-001000         | Today                | Vac Failure                                       | Happening | 10.13.2022 08:15:53            | R          |           |        |   |
| 101, Margala Posterella | 10,000,000,000,000,000 | 0000001-00           | Vac Failure                                       | Happening | 10.13.2022 08:15:50            | R          |           |        |   |
| In the Assertant        | -                      | Rear Tapes 1         | Isolation Failure (or LLC bus is too high for HF) | Happening | 10.13.2022 09:45:47            | R          |           |        |   |

**Passo 4 (opzionale):** Fare clic su **History Curve (Curva Storico)** e passare all'interfaccia di esportazione dei report per ottenere maggiori dettagli.

Informazioni di allarme dettagliate:

| Status: Happening 🗸 |                  |            |                                 |                                                       |                                                                       |                  |         |  |
|---------------------|------------------|------------|---------------------------------|-------------------------------------------------------|-----------------------------------------------------------------------|------------------|---------|--|
| Plant               | SN               | Inverter   | Alarm                           | Status                                                | Time                                                                  | Details          | $\star$ |  |
| Schoeman 4.6kW      | 35048ESU16500132 | Hybrid 4.6 | Utility Loss                    | Happening                                             | 09.15.2022 03:26:41                                                   | Eq.              |         |  |
| 52 Power(W)         |                  |            | Schoeman 4.6kW                  | Possible Reasons:                                     |                                                                       |                  |         |  |
| 51                  |                  |            | Hybrid 4.6                      | 1. Power grid blackouts. :<br>disconnected.           | 2. The AC line or AC switch is                                        |                  |         |  |
| 20                  |                  |            | Utility Loss                    |                                                       |                                                                       |                  |         |  |
| 10                  |                  |            | Occurrence: 09.15.2022 03:26:41 | Troubleshooting:                                      |                                                                       |                  |         |  |
| 0 1                 | 2                | 3 Time     | Recovery:                       | 1. The alarm disappears a restored. 2. Check if the J | automatically after the power su<br>AC line or AC switch is disconned | pply is<br>ited. |         |  |
|                     |                  |            |                                 |                                                       | 4 History                                                             | Curve 🖒          | Focus   |  |

**Passo 4** Toccare **Devices (Dispositivi)** > **Parameters (Parametri)** > **Curve (Curva)** per eseguire la prima diagnosi remota.

#### **AVVISO**

Sul SEMS Portal è anche possibile effettuare una prima diagnosi remota, come leggere gli storici di misurazione del sito CA e CC quando si è verificato l'allarme.

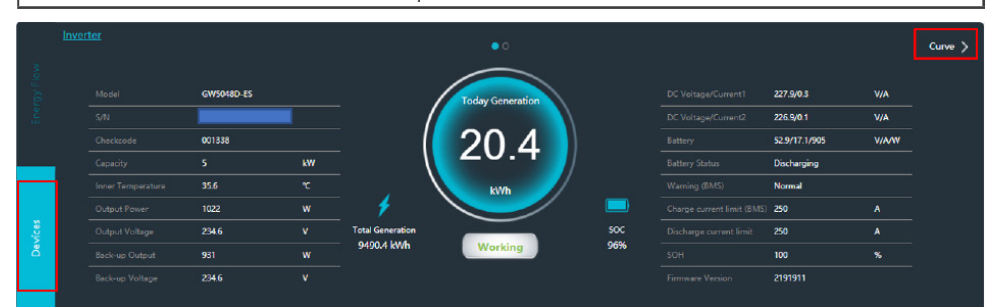

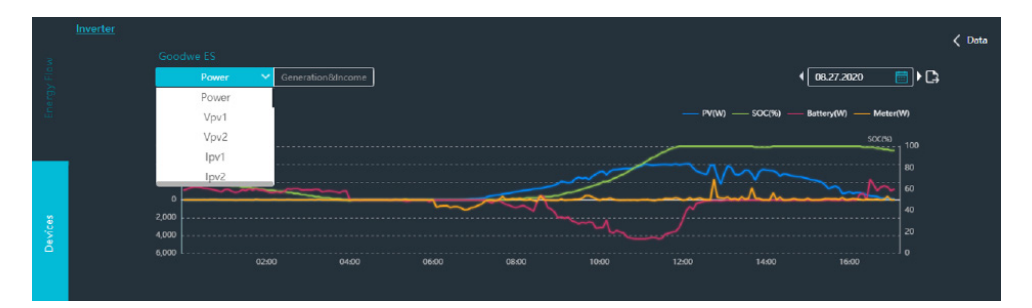

### 4.3 Risoluzione dei problemi per ogni messaggio di errore

| Codice<br>di errore<br>sull'app | Messaggio di<br>errore       | Possibili motivi:                                                                                                    | Risoluzione dei problemi:                                                                                                    |
|---------------------------------|------------------------------|----------------------------------------------------------------------------------------------------|----------------------------------------------------------------------------------------------------|
| 00                              | Timeout con-<br>trollo GFCI  | Il valore GFCI è troppo alto<br>durante il controllo.                                                                                                    | <ol> <li>Riavviare l'inverter e verificare se<br/>il guasto si ripete; in caso contrario,<br/>si tratta solo di un guasto intermit-<br/>tente.</li> <li>Se l'errore persiste, contattare il<br/>centro di assistenza.</li> </ol> |
| 01                              | Guasto control-<br>lo HCT CA | 1. Un guasto intermit-<br>tente, causato da fattori<br>esterni come campi ma-<br>gnetici esterni, ecc.<br>2. È possibile che un<br>componente interno sia<br>difettoso. | <ol> <li>Riavviare l'inverter e verificare se<br/>il guasto si ripete; in caso contrario,<br/>si tratta solo di un guasto intermit-<br/>tente.</li> <li>Se l'errore persiste, contattare il<br/>centro di assistenza.</li> </ol> |

| Codice<br>di errore<br>sull'app                                                                                                    | Messaggio di<br>errore                                                                     | Possibili motivi:                                                                                                    | Risoluzione dei problemi:                                                                                                    |
|----------------------------------------------------------------------------------------------------|--------------------------------------------------------------------------------------------|----------------------------------------------------------------------------------------------------|----------------------------------------------------------------------------------------------------|
| 02ETU                                                                                                    | Guasto AFCI                                                                                | <ol> <li>Un guasto intermit-<br/>tente, causato da fattori<br/>esterni come campi ma-<br/>gnetici esterni, ecc.</li> <li>È possibile che un<br/>componente interno sia<br/>difettoso.</li> </ol>                                 | <ol> <li>Riavviare l'inverter e verificare se<br/>il guasto si ripete; in caso contrario,<br/>si tratta solo di un guasto intermit-<br/>tente.</li> <li>Se l'errore persiste, contattare il<br/>centro di assistenza.</li> </ol>                                  |
| 04 Guasto coeren-<br>za CC 1. Un guasto intermit-<br>tente, causato da fattor<br>esterni come campi ma<br>gnetici esterni, ecc.<br>2. È possibile che un<br>componente interno sia<br>difettoso. |                                                                                            | <ol> <li>Un guasto intermit-<br/>tente, causato da fattori<br/>esterni come campi ma-<br/>gnetici esterni, ecc.</li> <li>È possibile che un<br/>componente interno sia<br/>difettoso.</li> </ol>                                 | <ol> <li>Riavviare l'inverter e verificare se<br/>il guasto si ripete; in caso contrario,<br/>si tratta solo di un guasto intermit-<br/>tente.</li> <li>Se l'errore persiste, contattare il<br/>centro di assistenza.</li> </ol>                                  |
| 05ETU                                                                                                    | Bus CC basso                                                                               | N/A                                                                                                    | N/A                                                                                                    |
| 06                                                                                                    | GFCI - Dispo-<br>sitivo guasto<br>di coerenza<br>Controllo<br>guasto Guasto<br>dispositivo | <ol> <li>Un guasto intermit-<br/>tente, causato da fattori<br/>esterni come campi ma-<br/>gnetici esterni, ecc.</li> <li>È possibile che un<br/>componente interno sia<br/>difettoso.</li> </ol>                                 | <ol> <li>Riavviare l'inverter e verificare se<br/>il guasto si ripete; in caso contrario,<br/>si tratta solo di un guasto intermit-<br/>tente.</li> <li>Se l'errore persiste, contattare il<br/>centro di assistenza.</li> </ol>                                  |
| 07                                                                                                    | Guasto disposi-<br>tivo relè                                                               | <ol> <li>Un guasto intermit-<br/>tente, causato da fattori<br/>esterni come campi ma-<br/>gnetici esterni, ecc.</li> <li>È possibile che un<br/>componente interno sia<br/>difettoso.</li> </ol>                                 | <ol> <li>Riavviare l'inverter e verificare se<br/>il guasto si ripete; in caso contrario,<br/>si tratta solo di un guasto intermit-<br/>tente.</li> <li>Se l'errore persiste, contattare il<br/>centro di assistenza.</li> </ol>                                  |
| 08                                                                                                    | Guasto HCT CA                                                                              | <ol> <li>Guasto al sensore della<br/>corrente di uscita CA.</li> <li>Un guasto intermittente,<br/>causato da fattori esterni<br/>come campi magnetici<br/>esterni, ecc.</li> <li>Guasto alla scheda di<br/>controllo.</li> </ol> | <ol> <li>Aggiornare l'inverter al firmware<br/>più recente.</li> <li>Riavviare l'inverter e verificare se<br/>il guasto si ripete; in caso contrario,<br/>si tratta solo di un guasto intermit-<br/>tente.</li> <li>Contattare il centro di assistenza</li> </ol> |

| Codice<br>di errore<br>sull'app | Messaggio di<br>errore                                              | Possibili motivi:                                                                                                    | Risoluzione dei problemi:                                                                                                    |
|---------------------------------|---------------------------------------------------------------------|----------------------------------------------------------------------------------------------------|----------------------------------------------------------------------------------------------------|
| 09 17 29                        | Guasto CA Per-<br>dita di rete<br>Guasto FAC                        | <ol> <li>Guasto potenza rete.</li> <li>CA non collegata bene.</li> <li>Guasto sezionatore CA.</li> <li>La rete non è collegata.</li> </ol>                                                                                                    | <ol> <li>Assicurarsi che l'alimentazione di<br/>rete sia disponibile.</li> <li>2a. Controllare con un multime-<br/>tro che i terminali CA abbiano<br/>una tensione corretta.</li> <li>2b. Controllare la tenuta di tutte<br/>le terminazioni del percorso CA.</li> <li>Controllare che il sezionatore<br/>funzioni.</li> <li>Controllare se la connessione CA è<br/>corretta (assicurarsi che i cavi L/N si-<br/>ano collegati sul terminale corretto).</li> <li>Assicurarsi che la rete sia collega-<br/>ta e che il sezionatore CA sia acceso.</li> <li>Se è tutto a posto, provare a spe-<br/>gnere il sezionatore CA e accenderlo<br/>di nuovo dopo 5 minuti.</li> </ol> |
| 10                              | Guasto di mes-<br>sa a terra I                                      | <ol> <li>Il cavo neutro e il cavo<br/>di messa a terra non sono<br/>collegati correttamente<br/>sui terminali CA.</li> <li>Corrente di dispersione<br/>dei pannelli solari a terra<br/>in presenza di umidità<br/>elevata.</li> <li>Perdita di terra rete.</li> </ol> | 1.Controllare con un multimetro se<br>c'è tensione tra la messa a terra e<br>il telaio dell'inverter; normalmente<br>dovrebbe essere vicino a 0 V. Se c'è<br>tensione, il cavo neutro e il cavo di<br>messa a terra non sono collegati<br>correttamente sui terminali CA.<br>2. Se si verifica solo nelle giornate<br>umide e piovose, è dovuto alle perdi-<br>te del pannello FV.                                                                                                    |
| 11                              | Bus CC alto                                                         | <ol> <li>La tensione del bus CC<br/>interno è troppo alta.</li> <li>La tensione FV supera il<br/>valore massimo dell'in-<br/>verter come da manuale<br/>d'uso.</li> <li>Dispersione di corrente<br/>FV a terra.</li> </ol>                                            | <ol> <li>Riavviare l'inverter.</li> <li>Verificare che la tensione FV rien-<br/>tri nell'intervallo come da manuale<br/>d'uso.</li> <li>Misurare la resistenza tra il positi-<br/>vo e il negativo FV a terra; dovrebbe<br/>essere superiore a 30k ohm.</li> <li>Contattare il centro di assistenza.</li> </ol>                                                                                                    |
| 12<br>12ETU                     | Guasto ventola<br>interna (sovrac-<br>carico di back-<br>up per ES) | <ol> <li>Per l'inverter ES i carichi<br/>di backup superano la<br/>potenza massima dell'in-<br/>verter.</li> <li>La ventola interna è<br/>bloccata da qualcosa.</li> <li>Il cavo della ventola non<br/>è collegato correttamente<br/>nell'inverter.</li> </ol>        | <ol> <li>Ridurre i carichi sull'uscita backup.</li> <li>Riavviare l'inverter e verificare se<br/>il guasto si ripete; in caso contrario,<br/>si tratta solo di un guasto intermit-<br/>tente.</li> <li>Se l'errore persiste, contattare il<br/>centro di assistenza.</li> </ol>                                                                                                    |

| Codice Messaggio di<br>di errore errore<br>sull'app |                           | Possibili motivi:                                                                                                    | Risoluzione dei problemi:                                                                                                    |
|-----------------------------------------------------|---------------------------|----------------------------------------------------------------------------------------------------|----------------------------------------------------------------------------------------------------|
| 13                                                  | Sovratempera-<br>tura     | <ol> <li>La temperatura dell'aria<br/>intorno all'inverter è<br/>troppo alta per un periodo<br/>prolungato.</li> <li>Il luogo di installazione<br/>non dispone di un flusso<br/>d'aria sufficiente per il fun-<br/>zionamento del sistema di<br/>raffreddamento dell'in-<br/>verter.</li> <li>Ostruzione del flusso<br/>d'aria intorno all'inverter.</li> </ol> | <ol> <li>Provare a ridurre la temperatura<br/>circostante.</li> <li>Assicurarsi che l'installazione sia<br/>conforme alle istruzioni di installa-<br/>zione contenute nel manuale d'uso<br/>dell'inverter e che vi sia spazio suffi-<br/>ciente per il funzionamento del siste-<br/>ma di raffreddamento dell'inverter.</li> <li>Controllare che non vi siano ostru-<br/>zioni nelle alette di raffreddamento<br/>dell'inverter.</li> <li>Provare a spegnere l'inverter per<br/>15 minuti, poi riavviarlo.</li> </ol>                                                                                                    |
| 14                                                  | Errore test<br>automatico | N/A                                                                                                    | N/A                                                                                                    |
| 14ETU                                               | Guasto ordine<br>fase     | 1. La fase CA è collegata in<br>modo errato all'inverter                                                                                                    | 1. Scambiare L2 e L3 sui terminali CA.<br>2. Aggiornare l'inverter al firmware<br>più recente                                                                                                    |
| 15<br>15ETU                                         | Sovratensione<br>FV       | 1.La tensione totale (ten-<br>sione circuito aperto) di<br>ogni stringa FV è superio-<br>re alla tensione massima<br>in ingresso CC dell'inver-<br>ter.                                                                                                    | <ol> <li>Testare la tensione CC della<br/>stringa FV in tempo reale con un<br/>multimetro per controllare che non<br/>sia superiore alla tensione massima<br/>di ingresso CC dell'inverter.</li> <li>Se la tensione è troppo alta, ri-<br/>durre il numero di pannelli collegati<br/>fino a quando la tensione totale CC<br/>di ogni stringa di pannello (tensione<br/>a circuito aperto) non sia superiore<br/>alla tensione massima di ingresso<br/>CC dell'inverter.</li> <li>Utilizzare l'EZ Designer per calco-<br/>lare il coefficiente di temperatura<br/>delle stringhe FV per garantire che<br/>non superino la tensione massima.</li> </ol> |
| 22                                                  | Guasto coeren-<br>za FAC  | <ol> <li>Un guasto intermit-<br/>tente, causato da fattori<br/>esterni come campi ma-<br/>gnetici esterni, ecc.</li> <li>È possibile che un<br/>componente interno sia<br/>difettoso.</li> </ol>                                                                                                    | <ol> <li>Riavviare l'inverter e verificare se<br/>il guasto si ripete; in caso contrario,<br/>si tratta solo di un guasto intermit-<br/>tente.</li> <li>Se l'errore persiste, contattare il<br/>centro di assistenza.</li> </ol>                                                                                                    |

| Codice<br>di errore<br>sull'app | Messaggio di<br>errore           | Possibili motivi:                                                                                                    | Risoluzione dei problemi:                                                                                                    |
|---------------------------------|----------------------------------|----------------------------------------------------------------------------------------------------|----------------------------------------------------------------------------------------------------|
| 23                              | Errore coerenza<br>VAC           | <ol> <li>Un guasto intermit-<br/>tente, causato da fattori<br/>esterni come campi ma-<br/>gnetici esterni, ecc.</li> <li>È possibile che un<br/>componente interno sia<br/>difettoso.</li> </ol> | <ol> <li>Riavviare l'inverter e verificare se<br/>il guasto si ripete; in caso contrario,<br/>si tratta solo di un guasto intermit-<br/>tente.</li> <li>Se l'errore persiste, contattare il<br/>centro di assistenza.</li> </ol>                                                                                             |
| 24ETU                           | Guasto Soft<br>start Bus         | <ol> <li>Un guasto intermit-<br/>tente, causato da fattori<br/>esterni come campi ma-<br/>gnetici esterni, ecc.</li> <li>È possibile che un<br/>componente interno sia<br/>difettoso.</li> </ol> | <ol> <li>Riavviare l'inverter e verificare se<br/>il guasto si ripete; in caso contrario,<br/>si tratta solo di un guasto intermit-<br/>tente.</li> <li>Se l'errore persiste, contattare il<br/>centro di assistenza.</li> </ol>                                                                                             |
| 25                              | Guasto<br>controllo relè         | 1. Il cavo neutro e il cavo<br>di messa a terra non sono<br>collegati correttamente<br>sui terminali CA.<br>2. Perdita di terra rete                                                             | <ol> <li>Misurare la tensione tra la messa<br/>a terra e il neutro della rete, verifi-<br/>cando che sia inferiore a 10 V.</li> <li>Misurare la resistenza tra la messa<br/>a terra e il neutro sull'uscita back-up,<br/>verificando che sia inferiore a 10<br/>Ohm.</li> <li>Contattare il centro di assistenza.</li> </ol> |
| 26                              | Guasto licenza<br>batteria       | 1. Codice di attivazione<br>batteria non corretto                                                                                                    | 1. Contattare il centro di assistenza.                                                                                                    |
| 27ETU                           | Guasto angolo<br>fase            | 1. La fase CA è collegata in<br>modo errato all'inverter                                                                                                    | 1. Scambiare L2 e L3 sui terminali CA.<br>2. Aggiornare l'inverter al firmware<br>più recente                                                                                                    |
| 28ETU                           | Errore di comu-<br>nicazione DSP | <ol> <li>Un guasto intermit-<br/>tente, causato da fattori<br/>esterni come campi ma-<br/>gnetici esterni, ecc.</li> <li>È possibile che un<br/>componente interno sia<br/>difettoso.</li> </ol> | <ol> <li>Riavviare l'inverter e verificare se<br/>il guasto si ripete; in caso contrario,<br/>si tratta solo di un guasto intermit-<br/>tente.</li> <li>Se l'errore persiste, contattare il<br/>centro di assistenza.</li> </ol>                                                                                             |
| 30                              | Guasto<br>EEPROM R/W             | 1 Un guasto intermittente,<br>causato da fattori esterni<br>come campi magnetici<br>esterni, ecc.2. Errore di<br>lettura e scrittura del chip<br>di memoria della scheda<br>di controllo.        | <ol> <li>Riavviare l'inverter e verificare se<br/>il guasto persiste; in caso contrario,<br/>si tratta solo di un guasto intermit-<br/>tente.</li> <li>Aggiornare localmente il DSP<br/>dell'inverter2. Contattare il centro di<br/>assistenza</li> </ol>                                                                    |

| Codice<br>di errore<br>sull'app | Messaggio di<br>errore                           | Possibili motivi:                                                                                                    | Risoluzione dei problemi:                                                                                                    |
|---------------------------------|--------------------------------------------------|----------------------------------------------------------------------------------------------------|----------------------------------------------------------------------------------------------------|
| 31                              | Errore comuni-<br>cazione interna                | <ol> <li>Un guasto intermit-<br/>tente, causato da fattori<br/>esterni come campi ma-<br/>gnetici esterni, ecc.</li> <li>È possibile che un<br/>componente interno sia<br/>difettoso.</li> </ol>                           | <ol> <li>Riavviare l'inverter e verificare se<br/>il guasto si ripete; in caso contrario,<br/>si tratta solo di un guasto intermit-<br/>tente.</li> <li>Se l'errore persiste, contattare il<br/>centro di assistenza.</li> </ol>                                                                                                    |
| N/A                             | Guasto control-<br>lo tensione di<br>riferimento | <ol> <li>Un guasto intermit-<br/>tente, causato da fattori<br/>esterni come campi ma-<br/>gnetici esterni, ecc.</li> <li>È possibile che un<br/>componente interno sia<br/>difettoso.</li> </ol>                           | <ol> <li>Riavviare l'inverter e verificare se<br/>il guasto si ripete; in caso contrario,<br/>si tratta solo di un guasto intermit-<br/>tente.</li> <li>Se l'errore persiste, contattare il<br/>centro di assistenza.</li> </ol>                                                                                                    |
| N/A                             | Iniezione CC<br>alta                             | 1. L'inverter rileva una<br>componente CC in uscita<br>CA superiore a quella con-<br>sentita dalle impostazioni<br>del Paese.                                                                                              | 1. Se si riceve questo messaggio<br>di errore, contattare il servizio di<br>assistenza.                                                                                                    |
| N/A                             | Sovratensione<br>CC                              | 1.1.La tensione totale (ten-<br>sione circuito aperto) di<br>ogni stringa FV è superio-<br>re alla tensione massima<br>di ingresso CC dell'in-<br>verter.2. Troppi moduli<br>batteria installati in serie<br>(batterie HV) | 1. Testare la tensione CC della strin-<br>ga FV con un multimetro per control-<br>lare se è superiore alla tensione<br>massima di ingresso CC dell'inver-<br>ter.2. Se la tensione è alta, ridurre<br>il numero di pannelli collegati fino<br>a quando la tensione totale CC di<br>ogni stringa di pannello (tensione<br>a circuito aperto) sarà inferiore alla<br>tensione massima di ingresso CC<br>dell' inverter.3. Misurare la tensione<br>della batteria, se supera la tensio-<br>ne massima prevista dalla scheda<br>tecnica dell'inverter, rimuovere una<br>batteria |

| Codice<br>di errore<br>sull'app | Messaggio di<br>errore | Possibili motivi:                                                                                                    | Risoluzione dei problemi:                                                                                                    |
|---------------------------------|------------------------|----------------------------------------------------------------------------------------------------|----------------------------------------------------------------------------------------------------|
| N/A                             | Guasto ISO             | <ol> <li>Il cavo di messa a terra<br/>dei pannelli FV non è col-<br/>legato o non è collegato<br/>correttamente.</li> <li>L'isolamento del cavo<br/>CC è danneggiato.</li> <li>Il cavo neutro e il cavo<br/>di messa a terra non sono<br/>collegati correttamente<br/>sui terminali CA.</li> <li>Il guasto ISO si verifica<br/>nei giorni di pioggia<br/>oppure al mattino presto<br/>o al tramonto, quando<br/>l'umidità è alta.</li> </ol> | 1. Collegare le stringhe FV una per<br>una per verificare quale stringa FV<br>causa il problema.2. Controllare<br>che la resistenza di isolamento dei<br>cavi CC sia inferiore a 10k ohm.3.<br>Controllare con un multimetro se c'è<br>tensione tra i cavi N e PE sui termi-<br>nali CA. Se la tensione è superiore<br>a 10 V, significa che il cavo neutro<br>e il cavo di messa a terra non sono<br>collegati correttamente sui termi-<br>nali CA.4. Controllare che il cavo di<br>messa a terra di ciascun pannello sia<br>ben collegato. |
| N/A                             | SPI                    | 1. Guasto di comunica-<br>zione interna o mancata<br>lettura dei chip master<br>e slave della scheda di<br>controllo.                                                                                                    | 1. Aggiornare localmente il DSP<br>dell'inverter.<br>2. Contattare il centro di assistenza.                                                                                                    |

## 5 Risoluzione dei problemi del sistema (senza allarmi o spie )

#### **AVVISO**

Alcuni errori di installazione o di sistema non generano alcun messaggio di errore né alcuna modifica delle spie LED sull'inverter. Seguire i passi della tabella per identificare i possibili motivi e risolvere i problemi.

### 5.1 Guasti sistema

| N. | Descrizione guasto          | Possibili motivi:                                                                                                    | Risoluzione dei problemi                                                                                                    |
|----|-----------------------------|----------------------------------------------------------------------------------------------------|----------------------------------------------------------------------------------------------------|
| 1  | Carica batteria<br>anomala  | <ol> <li>CT non orientato corretta-<br/>mente sull'incomer.</li> <li>Timer modalità economica<br/>acceso.</li> <li>L'alimentazione del misu-<br/>ratore intelligente non è sulla<br/>stessa fase dell'inverter a cui<br/>è collegato il cavo di comuni-<br/>cazione.</li> <li>Cavo di comunicazione tra<br/>le batterie guasto.</li> </ol> | <ol> <li>Eseguire il test del misuratore<br/>PVMaster.</li> <li>Controllare le impostazioni del<br/>timer modalità economica.</li> <li>Disattivare l'alimentazione del<br/>misuratore e osservare se il LED<br/>COMM inizia a lampeggiare.</li> <li>Testare i cavi di comunicazione.</li> </ol> |
| 2  | Scarica batteria<br>anomala | <ol> <li>CT non orientato corretta-<br/>mente sull'incomer.</li> <li>Timer modalità economica<br/>acceso.</li> <li>L'alimentazione del misu-<br/>ratore intelligente non è sulla<br/>stessa fase dell'inverter a cui<br/>è collegato il cavo di comuni-<br/>cazione.</li> <li>Cavo di comunicazione tra<br/>le batterie guasto.</li> </ol> | <ol> <li>Eseguire il test del misuratore<br/>PVMaster.</li> <li>Controllare le impostazioni del<br/>timer modalità economica.</li> <li>Disattivare l'alimentazione del<br/>misuratore e osservare se il LED<br/>COMM inizia a lampeggiare.</li> <li>Testare i cavi di comunicazione.</li> </ol> |
| 3  | Terminale bruciato          | <ol> <li>Crimpatura errata ghiere.</li> <li>Uso di connettori FV non<br/>compatibili.</li> <li>Terminali CA non serrati<br/>correttamente.</li> </ol>                                                                                                    | N/A                                                                                                    |
| 4  | Tutti i LED spenti          | <ol> <li>Funzionamento anomalo<br/>della scheda di controllo.</li> <li>Aggiornamento firmware<br/>interrotto.</li> <li>Cavo a nastro LED allenta-<br/>to durante il trasporto</li> </ol>                                                                                                    | 1. Verificare che l'unità sia accesa<br>(Solar-WiFi visibile).<br>2. Aggiornare localmente il DSP<br>dell'inverter.<br>3.Contattare l'assistenza.                                                                                                    |
| 5  | Tutti i LED accesi          | 1. Funzionamento anomalo<br>della scheda di controllo.<br>2. Aggiornamento firmware<br>interrotto.                                                                                                    | 1. Aggiornare localmente il DSP<br>dell'inverter.<br>2.Contattare l'assistenza                                                                                                    |

| N. | Descrizione guasto                                                          | Possibili motivi:                                                                                                    | Risoluzione dei problemi                                                                                                    |
|----|-----------------------------------------------------------------------------|----------------------------------------------------------------------------------------------------|----------------------------------------------------------------------------------------------------|
| 6  | Uscita back-up<br>spenta                                                    | <ol> <li>Potenza back-up massima<br/>eccessiva.</li> <li>Quando si utilizza la bat-<br/>teria, superare solo i limiti di<br/>scarica della batteria.</li> <li>Batteria bassa.</li> <li>I picchi di carico induttivi<br/>sono troppo elevati per la<br/>capacità di back-up.</li> </ol> | <ol> <li>Verificare la richiesta di carico di<br/>picco sull'uscita back-up.</li> <li>Visualizzare la corrente di scarica<br/>massima sul SEMS e assicurarsi che<br/>i carichi non superino questa poten-<br/>za nominale.</li> <li>Verificare che il limite SOC impo-<br/>stato sia stato raggiunto.</li> <li>Assicurarsi che al back-up siano<br/>collegati carichi induttivi minimi;<br/>pompe e motori possono richiedere<br/>un avviamento graduale</li> </ol>                                       |
| 7  | Test misuratore<br>fallito                                                  | <ol> <li>Prelievo dalla rete di meno<br/>di 150 W.</li> <li>Cavo di comunicazione<br/>danneggiato.</li> <li>Conflitto di comunicazione<br/>BMS.</li> <li>Nessuna alimentazione al<br/>misuratore5. Guasto misu-<br/>ratore.</li> </ol>                                                 | <ol> <li>Assicurarsi che l'assorbimento di<br/>corrente dalla rete sia sufficiente.</li> <li>Sostituire il cavo del misuratore<br/>con un cavo out con pin corretto.</li> <li>Se la comunicazione del misura-<br/>tore viene ripristinata, scollegare<br/>il cavo BMS; assicurarsi che il cavo<br/>BMS utilizzi solo i 2 pin richiesti.</li> <li>Controllare l'alimentazione del<br/>misuratore.</li> <li>Contattare l'assistenza o sosti-<br/>tuire con un nuovo misuratore<br/>intelligente.</li> </ol> |
| 8  | Non è possibile<br>visualizzare i dati<br>dei misuratori sul<br>SEMS Portal | <ol> <li>Nessuna alimentazione al<br/>misuratore.</li> <li>Cavo di comunicazione<br/>danneggiato.</li> <li>Conflitto di comunicazione<br/>BMS.</li> <li>Guasto misuratore</li> </ol>                                                                                                   | <ol> <li>Controllare l'alimentazione del<br/>misuratore.</li> <li>Sostituire il cavo del misuratore<br/>con un cavo out con pin corretto.</li> <li>Se la comunicazione del misura-<br/>tore viene ripristinata, scollegare<br/>il cavo BMS; assicurarsi che il cavo<br/>BMS utilizzi solo i 2 pin richiesti.</li> <li>Contattare l'assistenza o sosti-<br/>tuire con un nuovo misuratore<br/>intelligente.</li> </ol>                                                                                     |

| N. | Descrizione guasto                                    | Possibili motivi:                                                                                                    | Risoluzione dei problemi                                                                                                    |
|----|-------------------------------------------------------|----------------------------------------------------------------------------------------------------|----------------------------------------------------------------------------------------------------|
| 9  | La produzione FV è<br>molto più bassa del<br>previsto | <ol> <li>Limitazione delle esporta-<br/>zioni attivata e consumo di<br/>carico basso.</li> <li>Parametri rete fuori in-<br/>tervallo per la selezione del<br/>Paese.</li> <li>Tensione solare fuori<br/>intervallo.</li> <li>Temperatura elevata.</li> <li>Dimensione cavo CA utiliz-<br/>zato non corretta.</li> </ol>                      | <ul> <li>1a. Se il limite di esportazione è abilitato, verificare se la produzione corrisponde al carico e se le batterie sono quasi completamente cariche (la carica-I-MAX è diminuita).</li> <li>1b. Controllare la posizione e la direzione del CT.</li> <li>2. Misurare la tensione e la frequenza di rete e assicurarsi che sul PV Master sia selezionato il Paese corretto.</li> <li>3. Controllare la tensione solare e verificare che corrisponda ai requisiti dell'inverter.</li> <li>4. Assicurarsi che l'ambiente di installazione non sia troppo caldo e che il flusso d'aria dell'inverter non sia ostruito.</li> <li>5. Assicurarsi che i cavi CA siano dimensionati secondo il manuale di installazione rapida.</li> </ul> |
| 10 | Le batterie non<br>comunicano con<br>l'inverter       | <ol> <li>La batteria non è accesa.</li> <li>Polarità batteria non<br/>corretta.</li> <li>Cavo di comunicazione<br/>BMS danneggiato o non<br/>adatto alla batteria.</li> <li>Selezione errata della batte-<br/>ria nell'APP.</li> <li>Firmware incompatibile<br/>sulla batteria o sull'inverter.</li> <li>Guasto interno batteria.</li> </ol> | <ol> <li>La batteria è inserita e avviata.<br/>Controllare i LED di stato della<br/>batteria.</li> <li>Verificare che la polarità della<br/>batteria sia collegata correttamente<br/>ai terminali dell'inverter.</li> <li>Verificare che la piedinatura del<br/>cavo sia corretta per la batteria o<br/>provare con un cavo esterno.</li> <li>Assicurarsi che sul master FV sia<br/>selezionata la batteria corretta.</li> <li>Se il modello di batteria non è<br/>disponibile, contattare il fornitore<br/>per aggiornare il firmware.</li> <li>Se la batteria mostra un errore,<br/>riavviarla consultando la guida del<br/>produttore della batteria.</li> </ol>                                                                       |
| 11 | Inverter non<br>acceso                                | 1. L'inverter non riceve ali-<br>mentazione.<br>2. È disponibile solo il FV e la<br>tensione FV è troppo bassa o<br>l'interruttore CC è spento.                                                                                                    | <ol> <li>Misurare la tensione CA sul termi-<br/>nale dell'inverter.</li> <li>Verificare che la tensione CC<br/>sia compresa nell'intervallo e che<br/>l'interruttore CC sia abilitato.</li> <li>Contattare l'assistenza</li> </ol>                                                                                                    |
| 12 | Collegamento Wi-Fi                                    | 1. Router fuori intervallo.<br>2. Caratteri incompatibili<br>utilizzati in SSID0.                                                                                                    | 1.Fare riferimento alla guida alla connessione Wi-Fi.                                                                                                    |
| 13 | Rumorosità                                            | 1. L'induttore produce un rumore eccessivo                                                                                                    | 1. Misurare i decibel. Se superano<br>il volume nominale contattare il<br>centro di assistenza.                                                                                                    |

| N. | Descrizione guasto                                                                                                    | Possibili motivi:                                                                                                    | Risoluzione dei problemi                                                                                                    |
|----|----------------------------------------------------------------------------------------------------|----------------------------------------------------------------------------------------------------|----------------------------------------------------------------------------------------------------|
| 14 | In ricollegamento                                                                                                    | <ol> <li>È stato selezionato il Paese<br/>sbagliato.</li> <li>La rete locale non è confor-<br/>me alla normativa stabilita.</li> <li>La tensione FV è inferiore<br/>alla tensione di avvio.</li> <li>Cavo di terra o di neutro<br/>allentato.</li> </ol>                                                                                                | <ol> <li>Testare la tensione FV per veri-<br/>ficare che rientri nell'intervallo di<br/>funzionamento.</li> <li>Selezionare il Paese corretto sul<br/>PV Master.</li> <li>Confermare la conformità della<br/>rete al codice selezionato.</li> <li>Misurare la tensione tra la messa<br/>a terra e il neutro, verificando che<br/>sia inferiore a 10 V.</li> </ol>                                                                                                    |
| 15 | In attesa                                                                                                    | <ol> <li>Non è disponibile una fon-<br/>te di alimentazione CC per il<br/>funzionamento dei carichi.</li> <li>È stato selezionato il Paese<br/>sbagliato.</li> <li>La rete locale non è confor-<br/>me alla normativa stabilita.</li> <li>La tensione FV è inferiore<br/>alla tensione di avvio.</li> <li>L'arresto remoto DRED è<br/>attivo</li> </ol> | <ol> <li>Testare la tensione FV per veri-<br/>ficare che rientri nell'intervallo di<br/>funzionamento.</li> <li>Selezionare il codice rete corretto<br/>sul PV Master.</li> <li>Confermare la conformità della<br/>rete al codice selezionato.</li> <li>Selezionare il codice rete predefi-<br/>nito 50/60HZ in base alla frequenza<br/>di rete.</li> <li>Se il DRED è collegato, verificare<br/>che sia attivo; se è inutilizzato, veri-<br/>ficare che il ponte sia installato.</li> </ol> |
| 16 | L'inverter ET si<br>scollega dalla<br>rete in seguito a<br>un allarme BMS<br>4096 L'inverter e la<br>batteria vengono<br>riavviati e l'inverter<br>si ricollega, ma si<br>scollega in seguito<br>a un altro allarme<br>BMS 4096 | Problema sconosciuto, il<br>servizio e il dipartimento R&S<br>stanno indagando                                                                                                    | N/A                                                                                                    |

## 5.1 Guasti batteria

| N. | Allarme                                  | Risoluzione dei problemi                                                                                                    |
|----|------------------------------------------|----------------------------------------------------------------------------------------------------|
| 1  | Temperatura batteria alta                | Batteria sovraccarica. Si raccomanda di ridurre i carichi.<br>Se il problema persiste, contattare il servizio post-<br>vendita. |
| 2  | Temperatura batteria bassa               | Temperatura ambiente troppo bassa per far funzionare<br>la batteria.                                                            |
| 3  | Differenze di tensione celle<br>batteria | Se il problema persiste, contattare il servizio post-<br>vendita.                                                               |
| 4  | Sovratensione totale<br>batteria         |                                                                                                    |
| 5  | Sovracorrente di scarica<br>batteria     | Se il problema persiste, contattare il servizio post-<br>vendita.                                                               |
| 6  | Sovracorrente carica<br>batteria         | Se il problema persiste, contattare il servizio post-<br>vendita.                                                               |
| 7  | Batteria sotto SOC                       | Se il FV funziona correttamente, ma il problema persiste,                                                                       |
| 8  | Sottotensione totale<br>batteria         | contattare il servizio post-vendita.                                                                                            |
| 9  | Errore di comunicazione<br>batteria      | Controllare i collegamenti elettrici. Operazione riservata<br>a tecnici professionisti.                                         |
| 10 | Cortocircuito uscita batteria            |                                                                                                    |
| 11 | SOC batteria troppo alto                 | Se il problema persiste, contattare il servizio post-                                                                           |
| 12 | Guasto modulo BMS                        | vendita.                                                                                                    |
| 13 | Guasto sistema BMS                       |                                                                                                    |
| 14 | Guasto interno BMS                       |                                                                                                    |
| 15 | Temperatura carica<br>batteria alta      |                                                                                                    |
| 16 | Temperatura scarica<br>batteria alta     | Batteria sovraccarica. Si raccomanda di ridurre i carichi.<br>Se il problema persiste, contattare il servizio post-<br>vendita. |
| 17 | Temperatura carica batteria<br>bassa     | Temperatura ambiente troppo bassa per far funzionare<br>la batteria.                                                            |

## 6 Risoluzione dei problemi della connessione Wi-Fi

#### AVVISO

Prima di procedere alla risoluzione dei problemi, assicurarsi che:

- La configurazione Wifi sia stata eseguita passo dopo passo secondo il manuale di istruzioni. Per ulteriori dettagli, consultare il manuale d'uso del SEMS Portal. Per il manuale d'uso, scansionare il codice QR o visitare il sito <u>https://en.goodwe.com/Ftp/EN/Downloads/</u> <u>User%20Manual/GW\_WiFi%20Configuration%20Instruction-EN.pdf</u>.
- 2. Se si è acquistato un dongle Wifi esterno, verificare che sia compatibile con il dongle Wifi dell'inverter.

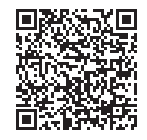

Guida di montaggio rapida WiFi

| N. | Problema                                               | Risoluzione dei problemi                                                                                                    |
|----|--------------------------------------------------------|----------------------------------------------------------------------------------------------------|
| 1  | Impossibile tro-<br>vare il Solar-WiFi                 | <ol> <li>Assicurarsi che l'inverter sia acceso.</li> <li>Avvicinare il dispositivo intelligente all'inverter.</li> <li>Riavviare l'inverter</li> <li>Eseguire il "Wi-Fi Reload"</li> <li>Se il problema persiste, contattare il centro di assistenza.</li> </ol>                                                                                                    |
| 2  | Impossibile<br>collegarsi al<br>Solar-WiFi             | <ol> <li>Provare con la password "12345678"</li> <li>Riavviare l'inverter</li> <li>Assicurarsi che non vi siano altri dispositivi connessi al Solar-WiFi</li> <li>Eseguire il "Wi-Fi Reload"</li> <li>Se il problema persiste, contattare il centro di assistenza.</li> </ol>                                                                                                    |
| 3  | Impossibile acce-<br>dere al sito web<br>10.10.100.253 | <ol> <li>Assicurarsi che il nome utente e la password siano entrambi di<br/>tipo admin</li> <li>Eseguire il "Wi-Fi Reload"</li> <li>Provare a utilizzare un browser diverso (Suggeriamo Google,<br/>FireFox IE, Safari, ecc.)</li> <li>Assicurarsi che il sito web a cui si accede sia 10.10.100.253</li> <li>Se il problema persiste, contattare il centro di assistenza.</li> </ol> |
| 4  | Impossibile<br>trovare l'SSID del<br>router            | <ol> <li>Avvicinare il router all'inverter o utilizzare un ripetitore Wi-Fi</li> <li>Collegarsi al router e accedere alla pagina delle impostazioni<br/>per verificare il canale utilizzato. Assicurarsi che il canale non sia<br/>superiore a 13. Altrimenti, modificarlo.</li> <li>Se il problema persiste, contattare il centro di assistenza.</li> </ol>                          |

| N. | Problema                                                                                                    | Risoluzione dei problemi                                                                                                    |
|----|----------------------------------------------------------------------------------------------------|----------------------------------------------------------------------------------------------------|
| 5  | La spia LED Wi-Fi<br>lampeggia due<br>volte in modo<br>continuo quando<br>tutte le fasi di<br>configurazione<br>sono state com-<br>pletate. | <ol> <li>Riavviare l'inverter</li> <li>Controllare che l'SSID, il metodo di crittografia, l'algoritmo di<br/>crittografia e la password nella pagina di configurazione Wi-Fi<br/>siano uguali a quelli del Router Wireless e se la password è stata<br/>selezionata</li> <li>correggere se diversi</li> <li>Controllare se è stato superato il numero massimo di dispositivi<br/>che possono connettersi al router. In caso affermativo, scollegare<br/>alcuni dispositivi o ampliare la limitazione</li> <li>Riavviare il router</li> <li>Avvicinare il router all'inverter o utilizzare un ripetitore Wi-Fi.</li> <li>Se il problema persiste, contattare il centro di assistenza.</li> </ol>                                      |
| 6  | Impossibile<br>trovare il segnale<br>del Solar-WiFi                                                                                         | <ol> <li>Riavviare l'inverter</li> <li>Collegarsi al Solar-WiFi e accedere nuovamente, verificare che<br/>"SSID", "Security Mode" (Modalità di sicurezza), "Encryption Type"<br/>(Tipo di crittografia) e "Pass Phrase" (Frase di accesso) corrispon-<br/>dano o meno a quelli del router.</li> <li>Collegarsi al router e accedere per verificare se la connessione<br/>raggiunge la massima potenza del segnale e controllare il canale<br/>utilizzato. Assicurarsi che il canale non sia superiore a 13. Altri-<br/>menti modificarlo.</li> <li>Riavviare il router</li> <li>Avvicinare il router all'inverter o utilizzare un ripetitore Wi-Fi.</li> <li>Se il problema persiste, contattare il centro di assistenza.</li> </ol> |
| 7  | L'inverter con-<br>tinua a essere<br>offline                                                                                                | <ol> <li>Aggiornare il firmware dell'inverter alla versione più recente (an-<br/>dare alla sezione aggiornamento dell'inverter)</li> <li>Contattare il servizio di assistenza per aggiornare il firmware del<br/>modulo Wifi.</li> <li>Se il problema persiste, contattare nuovamente il servizio di<br/>assistenza</li> </ol>                                                                                                    |
| 8  | Dopo la configu-<br>razione, il LED<br>WiFi sull'inver-<br>ter lampeggia<br>ripetutamente 4<br>volte                                        | <ol> <li>Collegarsi al router e visitare il portale www.semsportal.com. Verificare se il portale è disponibile o meno;</li> <li>Assicurarsi che l'SSID e la password del router non contengano caratteri non supportati. `~!@#\$%^&amp;*()_+=-[]/.,&lt;&gt;?{}; ': La password o l'SSID non ammettono spazi vuoti</li> <li>Assicurarsi che la seguente porta non sia bloccata dal router o dal firewall. tcp.goodwe-power.com Porta TCP: 20001</li> <li>Riavviare il router e l'inverter.</li> <li>Se il problema persiste, contattare il centro di assistenza.</li> </ol>                                                                                                    |
| 9  | Stato offline<br>dell'inverter su<br>SEMS Portal con<br>spia LED Wi-Fi<br>sempre accesa                                                     | <ol> <li>Attendere qualche minuto per la trasmissione dei dati e controlla-<br/>re successivamente sul SEMS Portal</li> <li>Se il problema persiste, contattare il centro di assistenza.</li> </ol>                                                                                                    |

## 7 Risoluzione dei problemi del SEC1000S

SEC1000S è un dispositivo di comunicazione utilizzato per il collegamento in parallelo degli inverter ET, ET PLUS+ o BT (5-10 kW).

#### Se si riscontrano problemi con SEC1000S, controllare le linee guida riportate di seguito:

- 1. Assicurarsi di utilizzare il SEC1000S con una serie di inverter compatibili. Solo le serie ET, ET PLUS+ e BT nella gamma di potenza 5-10 kW sono compatibili con il SEC1000S.
- Assicurarsi di utilizzare il SEC1000S (e non il dispositivo simile SEC1000). (Per differenziare è necessario controllare il numero di serie. Se il numero di serie inizia con il numero 99XXXXX si tratta di SEC1000S).
- 3. Per il collegamento utilizzare un cavo STP (doppino schermato).
- 4. Utilizzare un solo doppino schermato per ogni campata.
- 5. Se possibile, collegare un solo inverter per porta (Inverter 1 <--> COM1; Inverter 2 <--> COM2).
- 6. Assegnare indirizzi Modbus diversi a ciascun inverter; impostare indirizzi da 1 a 10.
- 7. Verificare che non vi siano differenze di potenziale tra le messe a terra dei diversi elementi coinvolti nella comunicazione (inverter, SEC1000, router).
- 8. Controllare la polarità del bus prima e durante il collegamento. Quando tutto è corretto, la tensione è compresa tra 3 e 5 VCC a entrambe le estremità della catena. Controllare la polarità all'estremità del cavo di comunicazione prima e dopo aver completato il collegamento.
- 9. Collegare lo schermo a terra in un unico punto, preferibilmente al SEC1000.
- 10.Una volta effettuato il collegamento, verificare che l'EzLogger comunichi correttamente con l'inverter tramite Promate.
- 11.Se sono collegati inverter in daisy-chain, effettuare il collegamento uno alla volta, controllando singolarmente la polarità e la comunicazione.
- 12.Aggiornare il firmware dell'inverter alla versione più recente.
- 13.Se i problemi persistono, contattare l'assistenza GoodWe.

#### Aggiornamento del firmware 8

L'aggiornamento dell'inverter alle ultime versioni del firmware può essere una soluzione a diversi problemi. Le nuove versioni del firmware contengono correzioni di bug e aumentano la stabilità dei dispositivi.

Esistono 2 metodi per aggiornare il firmware degli inverter ibridi GoodWe.

### 8.1 Aggiornamento locale del firmware con PV Master/SolarGo

#### AVVISO

- Solo per gli inverter delle serie ES, ES G2 ed ET PLUS+.
- La patch di aggiornamento è stata ottenuta dal rivenditore o dal servizio post-vendita.
- Duplicare la patch di aggiornamento sullo smartphone per il sistema Android. .

#### Procedura:

Passo 1: Collegare il modulo bluetooth alla porta USB dell'inverter. Se necessario, rimuovere prima il modulo Wi-Fi. (Il modulo Bluetooth viene fornito con tutti gli inverter ES ed ET PLUS+ prodotti a partire dal 21 dicembre).

Passo 2: Attivare i dati mobili sul telefono e disattivare il Wi-Fi.

Passo 3: Collegare a PV Master/SolarGo.

| Performance List Solurão<br>Devincial A Solurão<br>Devincia the list? Please puil down to refresh or<br>creation in the upper right corner                                               | Device List  CLocal  SolurGo V Device not in the list? Please puil down to refresh or click the "+" in the upper right comer | Status:Fault Mode                                     |
|----------------------------------------------------------------------------------------------------|----------------------------------------------------------------------------------------------------|-------------------------------------------------------|
| Selezionare Local (Locale).                                                                                                    | 😞 Solar-WiFi                                                                                                    | 0%                                                    |
|                                                                                                    | * hav wruzzwana                                                                                                    |                                                       |
|                                                                                                    |                                                                                                    |                                                       |
| No Device                                                                                                    |                                                                                                    | Safety Code Vorking mode<br>Ireland Peak Shaving mode |
| WI-Fi device LAN of the mobile phone and find                                                                                                    | ★ Main-HHT20000484     →                                                                                                    | Battery Model BMS Status                              |
| Solar-WiFi* (* is the last eight digits of the device<br>serial number);<br>2. Enter the password (default password: 12345678);<br>3. Enter the App home page again to refresh the list. | ⇔ Balar-WF210W0024     →                                                                                                    |                                                       |
| Bluetooth device<br>App will automatically search for nearby Bluetooth                                                                                                    | ★ Main WHITE Derivate     →                                                                                                  | Meter Status Communication Failure On                 |
| device                                                                                                    |                                                                                                    | Export Power A Unbalanced A Unbalanced                |

 $\odot$ 

Connected Side

=

1

**Passo 4 (Metodo Uno):** Dopo la connessione con l'inverter, se l'inverter ha un vecchio firmware, l'applicazione troverà quello più recente mostrato nel pulsante giallo - Fare clic sul pulsante

| < 950-                                                            | 48ESU20BW0017                                                                              |
|-------------------------------------------------------------------|--------------------------------------------------------------------------------------------|
| ⊘ v                                                               | Vait Mode                                                                                  |
| 81%<br>0.03                                                       | 0.03<br>0.00<br>Unit.kW                                                                    |
| s detected that the inv<br>ograded, please click f<br>Safety Code | verter has new firmware to be<br>or spesific information<br>Ware                           |
| Battery Model                                                     | 0                                                                                          |
|                                                                   | SelfDefine                                                                                 |
| Work Mode                                                         | SelfDefine<br>General mode                                                                 |
| Work Mode<br>Meter Status                                         | SelfDefine<br>General mode<br>Communication Failure                                        |
| Work Mode<br>Meter Status<br>BMS Status                           | SelfDefine<br>General mode<br>Communication Failure<br>Battery Communication<br>Fail       |
| Work Mode<br>Meter Status<br>BMS Status<br>Back-Up Supply         | SelfDefine<br>General mode<br>Communication Failure<br>Battery Communication<br>Fail<br>On |

Passo 4 (Metodo Due): Toccare Home > More (Altro)> Equipment Maintenance (Manutenzione apparecchiatura) > Firmware Upgrade (Aggiornamento software) per aggiornare la versione del firmware.

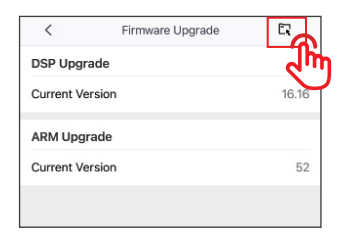

Passo 5: Fare clic sul pulsante di aggiornamento.

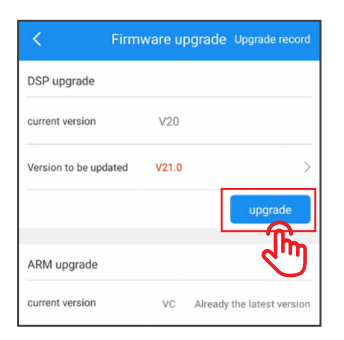

Passo 6: L'aggiornamento del firmware richiede alcuni minuti per essere completato.

#### **AVVISO**

Una volta che il prompt indica che la procedura è andata a buon fine, sarà necessario attendere da 5 a 10 minuti prima che il dispositivo si riavvii fisicamente. Successivamente sarà possibile accedere alle impostazioni e confermare che l'aggiornamento sia stato eseguito correttamente.

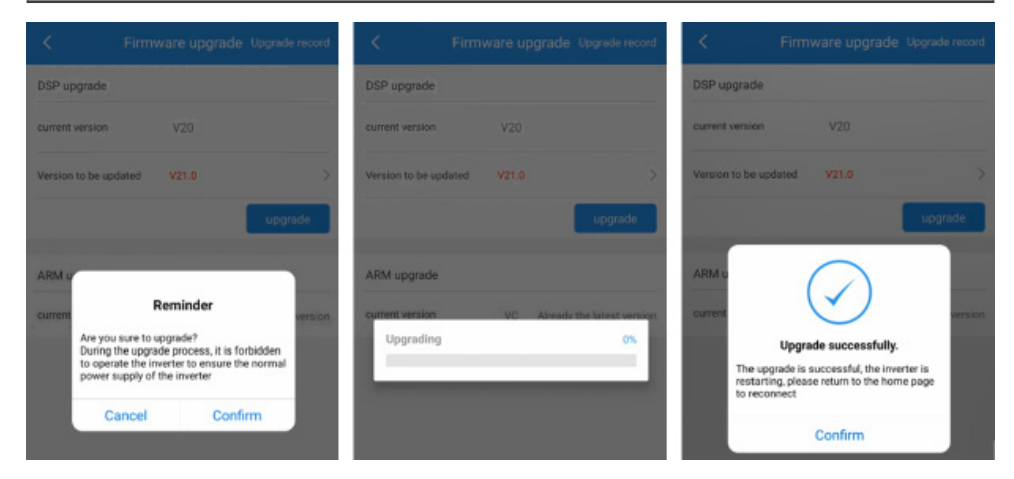

Passo 7: Dopo il riavvio, verificare la versione del firmware in SolarGo.

|                 | Firmware upgrade Upgrade record |
|-----------------|---------------------------------|
| DSP upgrade     |                                 |
| current version | V21 Already the latest version  |
| ARM upgrade     |                                 |
| current version | VC Already the latest version   |

## 8.2 Aggiornamento firmware online

Contattare l'assistenza GoodWe per l'aggiornamento remoto se l'inverter è online.

## 9 Video di messa in servizio e configurazione

## AVVERTENZA

Se si ha bisogno di sapere come configurare e mettere in funzione i nostri inverter dall'inizio fino a creare un impianto sul nostro SEMS Portal, qui di seguito indichiamo un elenco dei video di aiuto. Ricordare che i video non sostituiscono mai i manuali di istruzione.

| N. | Istruzioni/Video                                                                         | Codice QR |
|----|------------------------------------------------------------------------------------------|-----------|
| 1  | GoodWe Lynx Home F Series<br>battery connection                                          |           |
| 2  | GoodWe Battery Ready Solu-<br>tion - How to activate your EHR<br>& ETR battery function? |           |
| 3  | GoodWe All in one Single Pha-<br>se Storage Inverter ESA                                 |           |
| 4  | GoodWe ET Installation&Con-<br>figuration with BYD High.<br>Voltage Battery              |           |

| N. | Istruzioni/Video                                                                                       | Codice QR |
|----|----------------------------------------------------------------------------------------------------|-----------|
| 5  | GoodWe ET storage system<br>Components& Installation                                                   |           |
| 6  | <u>GoodWe Hybrid Inverter ET</u><br><u>PLUS+ Series (5-10kW) un-</u><br><u>boxing and installation</u> |           |
| 7  | GoodWe SEC1000 Installation<br>& Configuration                                                         |           |
| 8  | GoodWe Wi-Fi Configuration<br>for PV Plant Monitoring                                                  |           |
| 9  | GoodWe PV Master APP in-<br>troduction for energy storage<br>system                                    |           |

| N. | Istruzioni/Video                                                          | Codice QR |
|----|---------------------------------------------------------------------------|-----------|
| 10 | Remote Configuration for<br>Energy Storage Plant on SEMS<br>App           |           |
| 11 | GoodWe Monitoring platform<br>introduction for energy stora-<br>ge system |           |
| 12 | How to create and manage.<br>your PV plants online in 5 min               |           |

| Арр                                              | Android | iOS |
|--------------------------------------------------|---------|-----|
| Impostazione connessio-<br>ne Wi-Fi con app SEMS |         |     |

| N. | Istruzioni/Video                                                          | Codice QR |
|----|---------------------------------------------------------------------------|-----------|
| 1  | Istruzioni per la configurazio-<br>ne del modulo Wi-Fi tramite<br>browser |           |
| 2  | <u>Manuale di istruzioni completo</u><br>per il modulo Wi-Fi              |           |
| 3  | <u>Video: GoodWe Wi-Fi Configu-</u><br>ration for PV Plant Monitoring     |           |
| 4  | <u>Manuale di istruzioni</u><br><u>SEC1000S</u>                           |           |
| 5  | <u>Istruzioni sulla composizione</u><br>del sistema in parallelo ET       |           |

## 10 Come contattare l'assistenza GoodWe

Se sono stati eseguiti tutti i passi per la risoluzione dei problemi e il dispositivo continua a presentare problemi, contattare il servizio di assistenza locale. I dati di contatto sono disponibili sul nostro sito web: <u>https://emea.goodwe.com/contact-us</u>

## 🚹 AVVERTENZA

- Se sono stati eseguiti tutti i passi per la risoluzione dei problemi e il dispositivo continua a presentare problemi, contattare il servizio di assistenza locale.
- Quando si contatta l'assistenza di GoodWe, tenere a portata di mano i dati di cui sopra.
- La mancanza di informazioni potrebbe allungare i tempi di elaborazione della richiesta e causare ulteriori spostamenti in loco.
- L'assistenza GoodWe utilizzerà i dati sopra riportati per consigliarvi ulteriori soluzioni o per avviare la procedura di sostituzione in garanzia.

#### L'assistenza GoodWe potrebbe chiedervi i seguenti dati:

- 1. Numero di serie del prodotto.
- 2. Fotografie dell'inverter nel suo ambiente di installazione.
- 3. Descrizione del problema.
- 4. Stato delle spie LED (con un video, se possibile).
- 5. Codice di errore dall'applicazione PVMaster/SolarGo (con una schermata, se possibile).
- 6. Elenco delle fasi di risoluzione dei problemi eseguite con il risultato del test.
- 7. Risultati della misurazione con fotografie.
- 8. Un video in caso di problemi di rumore.

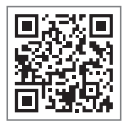

Sito web ufficiale

## GoodWe Technologies Co.,Ltd.

🛞 No. 90 Zijin Rd., New District, Suzhou, 215011, China

www.it.goodwe.com

🖂 service@goodwe.com

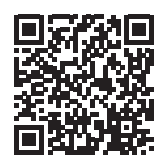

Informazioni di contatto